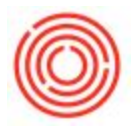

## Summary

Sometimes, if you log into your database (especially if your database is new). You might see this message:

| Elle Edit View Qata GoTo Modules Iools Window Help |                                                                                                    |                   |
|----------------------------------------------------|----------------------------------------------------------------------------------------------------|-------------------|
|                                                    | + + FT B B B B B B B B B B B B B B B B B B                                                                                      | 88                |
|                                                    |                                                                                                    |                   |
|                                                    |                                                                                                    |                   |
|                                                    |                                                                                                    |                   |
|                                                    |                                                                                                    |                   |
|                                                    | System Message                                                                                                    |                   |
|                                                    | Cannot connect to SAP Business One Integration Service. In the Microsoft Services () window, make sure this service is running. |                   |
|                                                    |                                                                                                    |                   |
|                                                    |                                                                                                    |                   |
|                                                    |                                                                                                    |                   |
|                                                    |                                                                                                    |                   |
|                                                    |                                                                                                    |                   |
|                                                    |                                                                                                    |                   |
|                                                    |                                                                                                    |                   |
| 1                                                  | 03/01/16                                                                                                    | CAD Baines        |
|                                                    | S-AOPM                                                                                                    | A ROLE & CE 740PM |

## Step by Step Guide

This simply refers to the fact that you have a special add-on that is turned on but not configured/available. This doesn't affect your database but here is how to turn it off:

- 1. Go to Administration->System Initialization->General Settings
- 2. Go to the Cockpit tab and click on the More button
- 3. Ensure that the "Enable SAP Crystal Dashboards" box is not checked and click OK

| Administration             |    |                  | 122     |          |         |             |             |                                                                                                    |           |           | L.        |         |                 |         |                |
|----------------------------|----|------------------|---------|----------|---------|-------------|-------------|----------------------------------------------------------------------------------------------------|-----------|-----------|-----------|---------|-----------------|---------|----------------|
| Choose Company             | Ge | eneral Se        | ettings |          |         |             |             |                                                                                                    |           |           |           |         |                 |         |                |
| Exchange Rates and Indexes | L. | BP               | Budget  | Services | Djsplay | Font & Bkgd | Path        | Inventory                                                                                                    | Resources | Cash Flow | Time Zone | Cockpit | Cost Accounting | Priging | Hide Functions |
| System Initialization      |    | _                |         |          |         |             |             |                                                                                                    |           |           |           |         |                 |         |                |
| 🔲 Company Details          |    | Cockpit     None |         |          |         |             |             |                                                                                                    |           |           |           |         |                 |         |                |
| General Settings           |    | 0                | 2       |          |         |             |             |                                                                                                    |           |           |           |         |                 |         |                |
| Posting Periods            |    | More             |         |          |         |             |             |                                                                                                    |           |           |           |         |                 |         |                |
| Authorizations             |    |                  |         |          |         |             |             |                                                                                                    |           |           |           |         |                 |         |                |
| Document Numbering         |    |                  |         |          |         | Cockpit C   | ptions      |                                                                                                    |           | ×         |           |         |                 |         |                |
| Document Settings          |    |                  |         |          |         |             |             |                                                                                                    |           |           |           |         |                 |         |                |
| Print Preferences          | 10 |                  |         |          |         | Enab        | le SAP Cry  | tal Dashboards                                                                                                    |           |           |           |         |                 |         |                |
| Menu Structure             |    |                  |         |          |         | SAP Cr      | stal Dashbo | ard Web Portal                                                                                                    |           |           |           |         |                 |         |                |
| E-Mail Settings            |    |                  |         |          |         |             |             |                                                                                                    |           |           |           |         |                 |         |                |
| 🛅 Opening Balances         |    |                  |         |          |         | ОК          | Cance       | al and a second second s |           |           |           |         |                 |         |                |
| 🛅 Implementation Center    |    |                  |         |          |         |             |             |                                                                                                    |           |           |           |         |                 |         |                |
| 🛅 Setup                    |    |                  |         |          |         |             |             |                                                                                                    |           |           |           |         |                 |         |                |
| Data Import/Export         |    |                  |         |          |         |             |             |                                                                                                    |           |           |           |         |                 |         |                |
| Utilities                  |    | OK               | Cancel  |          |         |             |             |                                                                                                    |           |           |           |         |                 |         |                |

You should not receive that message next time you log in.